## <Internet Explorer での TLS 設定方法の参考例>

- 1 Internet Explorer  $\mathcal{O}[\mathcal{Y}-\mathcal{N}]$   $\forall = 1 \mathcal{O}[\mathcal{Y}-\mathcal{N}]$
- 2 [インターネットオプション]ダイアログボックスの[詳細設定]タブをクリックします。
- 3 [セキュリティ]カテゴリで、[SSL3.0を使用する]チェックボックスをオフにし、[TLS1.0を使用する]、 [TLS1.1の使用]、及び[TLS1.2の使用]チェックボックスをオンにします(使用可能な場合)。
- 4 [OK]をクリックします。
- 5 終了し、Internet Explorer を再起動します。

| 全般                    | セキュリティ プライバシー コンテンツ 接続 プログラム 詳細設定                                                                                                    |   |
|-----------------------|----------------------------------------------------------------------------------------------------|---|
| 設定                    |                                                                                                    |   |
| T                     | <ul> <li>セキュリティ</li> <li>✓ DOM ストレージを有効にする</li> <li>✓ POST の送信が POST を許可しないゾーンにリダイレクトされた場合に書</li> <li>SmartScreen フィルター機能を有効にする</li> <li>SSL 20 を使用する</li> <li>✓ SSL 30 を使用する</li> <li>✓ TLS 1.0 を使用する</li> <li>✓ TLS 1.1 の使用</li> <li>✓ TLS 1.2 の使用</li> <li>✓ オンラインからの攻撃の緩和に役立てるため、メモリ保護を有効にする*</li> <li>✓ サーバーの証明書失効を確認する*</li> <li>✓ ダウンロードしたプログラムの署名を確認する</li> </ul>                                                                                                    | < |
|                       | ▽ ネイティブ XMLHTTP サポートを有効にする                                                                                                    |   |
|                       | マ ネイティブ XMI HTTP サポートを有効にする  イ Ⅲ  ト  KInternet Evplorer の再閉(約に有効)にたります                                                                                                    |   |
| *                     | <ul> <li>マ ネイティブ XMI HTTP サポートを有効にする</li> <li>✓ III ・</li> <li>✓ IIII ・</li> <li>✓ IIIII ・&lt;</li></ul> |   |
| *                     | ネイティブ XMLHTTP サポートを有効にする     III ・     Internet Explorer の再開後に有効になります。     IF細設定を復元(R)     IF細設定を復元(R)     IF細ی                                                                                                    |   |
| *<br>Inter<br>In      | ネイティブ XMLHTTP サポートを有なかにする     III ・     Internet Explorer の再開後に有効になります。     IF細設定を復元(R)     Internet Explorer の設定を明定の状態にリセットします。     Internet Explorer の設定を既定の状態にリセットします。     Internet Explorer の設定を既定の状態にリセットします。                                                                                                    |   |
| *<br>Inter<br>In      | ネイティブ XMI HTTP サポートを有効にする     III ・     Internet Explorer の再開後に有効になります。     Iff細設定を復元(R)     If細設定を復元(R)     Internet Explorer の設定を既定の状態にリセットします。     Iternet Explorer の設定を既定の状態にリセットします。     Iternet Explorer の設定を認定する     Iternet Explorer の設定を既定の状態にリセットします。     Iternet Explorer の設定を既定の状態にリセットします。     Iternet Explorer の設定を既定の状態にリセットします。     Iternet Explorer の設定を既定の状態にリセットします。     Iternet Explorer の設定を既定の状態にリセットします。     Iternet Explorer の設定を既定の状態にリセットします。     Iternet Explorer の設定を既定のtracket = 100000000000000000000000000000000000                                                                                                    |   |
| ・<br>Inter<br>In<br>ブ | <ul> <li>         ネイティブ XMI HTTP サポートを有効にする         ■     </li> <li>         ■     </li> <li>         ■     </li> <li>         ■         ■         ■         ■         ■         ■         ■         ■         ■         ■         ■         ■         ■         ■         ■         ■         ■         ■         ■         ■         ■         ■         ■         ■         ■         ■         ■         ■         ■         ■         ■         ■         ■         ■         ■         ■         ■         ■         ■         ■         ■         ■         ■         ■         ■         ■         ■         ■         ■         ■         ■         ■         ■         ■         ■         ■         ■         ■         ■         ■         ■         ■         ■         ■         ■         ■         ■         ■         ■         ■         ■         ■         ■         ■         ■         ■         ■         ■         ■         ■         ■         ■         ■         ■         ■         ■         ■         ■         ■         ■         ■         ■         ■         ■         ■         ■         ■         ■         ■         ■         ■         ■         ■         ■         ■         ■         ■         ■         ■         ■         ■<!--</td--><td></td></li></ul>                                                                                                    |   |

## <Chrome での TLS 設定方法の参考例>

- 1 Chrome の[設定]→[ネットワーク]項目から[プロキシ設定の変更]をクリックします。
- 2 [インターネットのプロパティ]→[詳細設定]タブをクリックします。
- 3 [セキュリティ]の中の、[SSL 3.0 を使用する]のチェックをオフにし、[TLS 1.0 を使用する]、[TLS 1.1 の使用]、及び[TLS 1.2 の使用]にチェックします。
- 4 [OK]をクリックします。
- 5 終了し、Chrome を再起動します。

※「SSL3.0」を無効化すると、「TLS」に非対応のサイトのご利用ができなくなる場合があります。 ※パソコンや携帯端末の設定や詳細につきましては、各社サポート窓口などにお尋ねください。